# Artículos

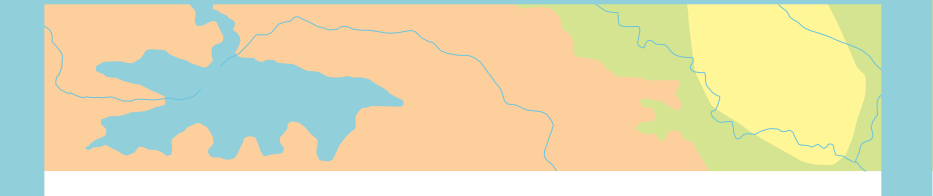

Cómo activar una cuenta de ArcGIS Online de su organización

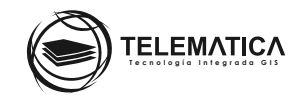

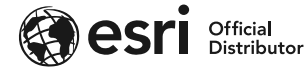

# Cómo activar una cuenta de ArcGIS Online de su organización

Si usted ha adquirido ArcGIS Desktop, en modo Single Use o Concurrent Use, tiene como beneficio una suscripción Organizacional de ArcGIS Online. Los usuarios que puede generar en su suscripción de ArcGIS Online equivalen al número de licencias que haya adquirido. Recuerde que ArcGIS Online puede ser adquirido por separado también.

Al momento de tener ArcGIS Online, adquirido por cualquiera de las dos formas descritas, nosotros le enviaremos a la persona designada por su entidad como Administrador de ArcGIS Online, un correo electrónico con un vínculo de activación de su suscripción de ArcGIS Online. La suscripción la debe activar la persona que la administrará. Si fuera necesario, la persona que reciba el correo electrónico debería reenviar el mensaje a la persona adecuada.

Para activar su suscripción de su ArcGIS Online de su Organización deberá seguir el siguiente procedimiento:

- Responda el mensaje de correo electrónico que recibió del equipo de Soporte Técnico de Telemática con el asunto "¡Programa de beneficios ArcGIS!" y/o escriba directamente al correo electrónico soporte@telematica.com.pe y responda indicando el nombre y correo electrónico de la persona asignada como responsable de la activación de la suscripción.
- 2. Luego, al correo electrónico de la persona designada en el paso anterior, se le enviará un mensaje de correo con el link de activación de su suscripción de ArcGIS Online (Similar al que se muestra a continuación)

# 

- 3. Ingrese o copie y pegue la URL en un navegador.
- 4. Al ingresar, se mostrará la página para Iniciar sesión en ArcGIS Online.
- 5. Seleccione "Crear una nueva cuenta" > Clic en Siguiente.

| ArcGIS Prec  | os Mapa   | Escena   | Ayuda                                                                                                    | Q | Iniciar sesión |
|--------------|-----------|----------|----------------------------------------------------------------------------------------------------|---|----------------|
| Activar la s | uscripció | n de su  | organización                                                                                                    |   |                |
|              |           | C        | <ul> <li>Activar la suscripción de su<br/>organización</li> <li>Creando una nueva cuenta</li> <li>Convirtiendo una <u>cuenta pública de ArcGIS</u><br/>existente</li> </ul> |   |                |
|              |           | Trust Ai | cGIS   Aviso legal   Contacta con Esri   Comunicar abuso                                                                                                    |   |                |

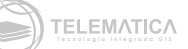

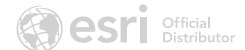

### 6. Introduzca un nombre de usuario.

| <u> </u> |
|----------|
| = /      |
|          |

Un nombre de usuario de ArcGIS debe contener entre 6 y 128 caracteres alfanuméricos. También puede usar los caracteres especiales siguientes: . (punto), \_ (guión bajo) y @ (arroba). No se permiten otros caracteres especiales, caracteres no alfanuméricos ni espacios. El nombre de usuario no puede coincidir con la contraseña

7. Proporcione **una contraseña** que cumpla los requisitos de su organización. Si usa la política predeterminada de ArcGIS, la contraseña debe tener al menos ocho caracteres y una letra y un número como mínimo. Su contraseña distingue entre mayúsculas y minúsculas y no puede coincidir con el nombre de usuario.

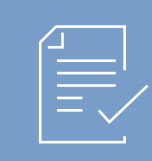

No se aceptarán contraseñas no seguras. Se considera que una contraseña no es segura si es una contraseña muy utilizada como contraseña1 o incluye caracteres repetitivos o secuenciales, por ejemplo, aaaabbbb o 1234abcd.

- 8. Lea los términos de uso y haga clic en "Acepto" para aceptar los términos.
- 9. Haga clic en "Crear cuenta".
- 10. Después de haber iniciado sesión o haber completado el proceso de registro, aparece la página **"Configurar su organización".**
- 11. Proporcione un nombre para su organización.
- 12. Puede cambiar el nombre de la organización más adelante si lo desea.
- 13. Proporcione un nombre corto para su organización. El texto se utiliza para crear la URL de su organización y es obligatorio.

| Organization short na | ime                                                                                                    |
|-----------------------|----------------------------------------------------------------------------------------------------|
| •                     | Please specify a short name – an acronym or abbreviation – for<br>URL to your organization. Carefully consider the name you want<br>Latin characters (A-Z, a-z), numbers and hyphens (-). |
|                       | ljcc                                                                                                    |
|                       | Available                                                                                                    |
| ⇔                     | The URL to your organization's home page will be:<br>https://ljcc.maps.arcgis.com                                                                                                    |

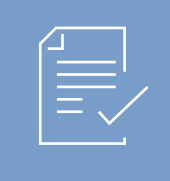

El nombre abreviado puede incluir hasta 16 caracteres, incluidos los siguientes: Letras (a–z); No utilice tildes, Números (0-9) y Guiones (-). Los guiones no se pueden utilizar al comienzo ni al final de la URL del nombre abreviado.

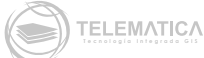

## 14. Elija el idioma para los miembros de su organización.

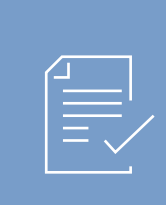

El idioma determina la forma en que aparece la interfaz de usuario, así como la hora, la fecha y los valores numéricos. Los miembros pueden cambiar el idioma a través de su página de perfil. Si permite el acceso anónimo a su sitio, considere la posibilidad de definir el idioma de la organización como "Configuración predeterminada del navegador". Este ajuste usa el idioma del navegador que accede al sitio. Puede cambiar el idioma de la organización más adelante si lo desea.

### 15. Elija la región de la organización

|  |     | = 1 |   |
|--|-----|-----|---|
|  |     | - , | / |
|  | - ` |     |   |
|  |     |     |   |

La región determina la galería de mapas base predeterminada, el mapa base predeterminado y la extensión predeterminada de los mapas nuevos. (También se pueden especificar los mapas base de la organización y la extensión del mapa mediante la configuración del mapa). Es posible cambiar la región de la organización más adelante.

- 16. Active la casilla de verificación "Contacte con nosotros" e introduzca una dirección URL del sitio web o un vínculo mailto: para el vínculo de contacto personalizado en el pie del sitio. Tenga en cuenta que, si la organización permite el acceso anónimo, cualquiera que encuentre la dirección URL podrá ver la información de contacto. Quite la marca de la casilla para ocultar el vínculo de contacto. El vínculo "Contacta con Esri" siempre aparece en el pie. No se puede ocultar.
- 17. En **"Esri User Experience Improvement Program"**, active la casilla para permitir a ArcGIS Online recoger información de uso de los miembros de su organización con el fin de mejorar la experiencia de usuario.

ArcGIS Online trabaja continuamente para mejorar sus productos y una de las mejores formas de determinar qué hay que mejorar es a través de las opiniones de los clientes. El programa recopila información sobre el uso de ArcGIS Online, incluidas las características de hardware y del navegador, sin interrumpir el trabajo. El programa es totalmente voluntario y anónimo; ninguno de los datos recopilados se utilizará para identificarle ni para ponernos en contacto con los miembros de su organización.

### 18. Haga clic en Guardar y continuar.

Con este procedimiento ya se encuentra listo para utilizar su suscripción de ArcGIS Online. Ahora puede personalizar el sitio web e invitar a usuarios o agregarlos a su organización.